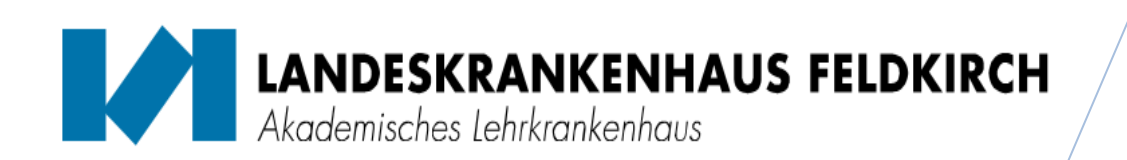

### Geräteverantwortliche/r

am Landeskrankenhaus Feldkirch

Funktionsbeschreibung Abteilung:

Name:

07.06.2022

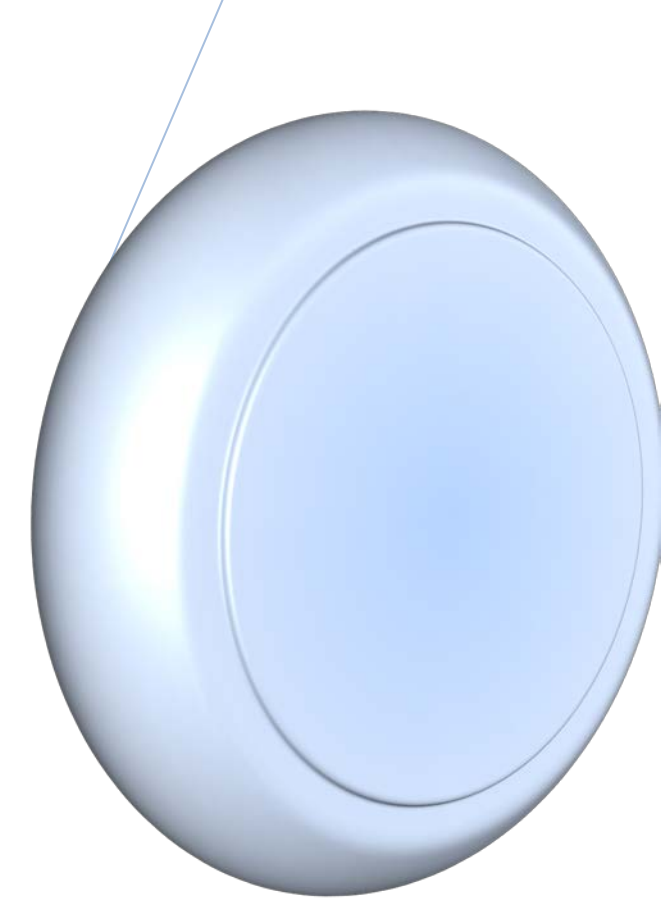

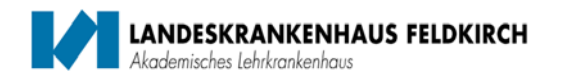

#### Sehr geehrte Geräteverantwortliche!

Grundlage dieser Funktionsbeschreibung für Geräteverantwortliche (in der Folge GV genannt) ist die **OA Sicherheit medizinisch-technischer Geräte** in der gültigen Fassung.

Laut OA Sicherheit medizinisch-technischer Geräte vom 01.01.2017 ist der Geräteverantwortliche der Abteilung der bestellte Leiter der Abteilung. Der Leiter der Abteilung kann diese Aufgabe an einen fachlich qualifizierten Mitarbeiter seiner Abteilung delegieren. Ungeachtet dessen bleibt der Leiter für die ordnungsgemäße Wahrnehmung der Aufgaben GV in seiner Abteilung verantwortlich. Der GV hat für die sichere Handhabung und Anwendung von medizinisch-technischen Geräten in seiner Abteilung zu sorgen.

Er hat insbesondere folgende Aufgaben:

- Seine Zuständigkeit als Geräteverantwortlicher der Abteilung, sowie eine allfällige Beendigung der Funktion dem Technischen Sicherheitsbeauftragten (TSB) bekanntzugeben.
- Die Einweisung und wiederkehrende Schulungen medizinisch-technischer Geräte in der jeweiligen Abteilung zu organisieren.
- Für die Dokumentation der Einweisung bzw. Schulung zu sorgen.
- Die unverzügliche Außerbetriebnahme von Geräten zu veranlassen und den Sachverhalt schriftlich im Serviceportal dem TSB zu melden, wenn offensichtliche gefährliche Mängel, der Verdacht auf fehlerhafte Funktion oder Anzeichen für veränderte messtechnischen Eigenschaften vorliegen.
- Im Falle von Personenschäden in Abstimmung mit dem Leiter der Abteilung– Meldung entsprechend der mitgeltenden Verfahrensanweisung "Meldung im Zusammenhang mit nicht ordnungsgemäß funktionierenden Medizinprodukten (LKHx VA Meldung P70 MpG)" an die beauftragte Stelle zu erstatten.
- Die Anwender zu einer sorgsamen Handhabung der Geräte gemäß der Gebrauchsanweisung anzuhalten.
- F
  ür das Vorliegen und die sachgerechte Aufbewahrung der Gebrauchsanweisung und etwaiger Softwarekomponenten zu sorgen.

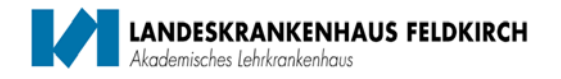

#### Einweisungen und wiederkehrenden Schulungen:

Einweisungen gemäß Medizinproduktebetreiberverordnung (MPBV) §4 (3) müssen folgende Inhalte umfassen:

- Alle relevanten Aspekte für die sachgerechte Handhabung des med.- techn. Geräts.
- Die Anwendung gem. der Gebrauchsanweisung sowie notwendige sicherheitsrelevante Kriterien.
- Die sachgemäße Aufbereitung, Auf- und Umrüstung und zulässige Kombinationen.
- Die allfällig vor jeder Anwendung durchzuführenden Kontrollen.
- Die allfällig von den Anwendern durchzuführende Wartung und deren Intervalle.

Mindestinhalt der Dokumentation:

- Art der Unterweisung (Einweisung / wiederkehrende Schulung)
- Genaue Bezeichnung des Medizinprodukts (medizinisch-technischen Geräts)
- Organisationsbereich / Standort des Medizinprodukts (medizinisch-technischen Geräts)
- Datum und Ort der Einweisung
- Name und Funktion des Einweisers
- Name, Geburtsdatum und Funktion des Unterwiesenen
- Unterschrift des Einweisers und des Unterwiesenen

Formulare: (Intranet/Richtlinien/Geräte und Medizintechnik/LKH\_OA Sicherheit medizinisch technischer Geräte)

- LKH\_OA Sicherheit medizinisch technischer Geräte
- LKH\_Formular Einweisung Geräteverantwortlicher
- LKH\_Formular Einweisung Anwender
- LKH\_Formular Einschulungsnachweis Leihgeräte
- LKH\_VA Meldung von Fehlfunktionen, Qualitätsmängeln und Nebenwirkungen von Medizinprodukten

Dokumentation/Nachweis:

Die digitale Dokumentation hat im Serviceportal Haustechnik und Medizintechnik im Modul "Einweisungen" zu erfolgen. Das Original des Einschulungsnachweises ist vor Ort in einem Ordner aufzubewahren.

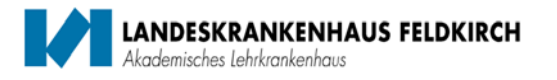

#### Funktionsbeschreibung

### Archivierung der Dokumentation im Serviceportal Haustechnik und Medizintechnik:

Das Serviceportal wird über die Intranetseite der Vorarlberger Landeskrankenhäuser geöffnet. Über die Menüauswahl

-> Services -> Meldeportale -> Serviceportal (Technik/Med.technik/HW)

wird die Anmeldemaske vom Serviceportal geöffnet.

Serviceportal - Haustechnik und Medizintechnik VORARLBERGER LANDESKRANKENHÄUSER

#### Für die Eingabe vom Benutzername und Kennwort müssen Kleinbuchstaben verwendet werden!

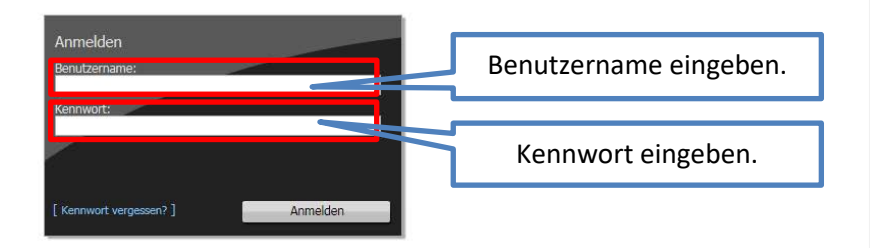

Nach Eingabe der Zugangsdaten erscheint das Dialogfenster für die Geräteeinweisung.

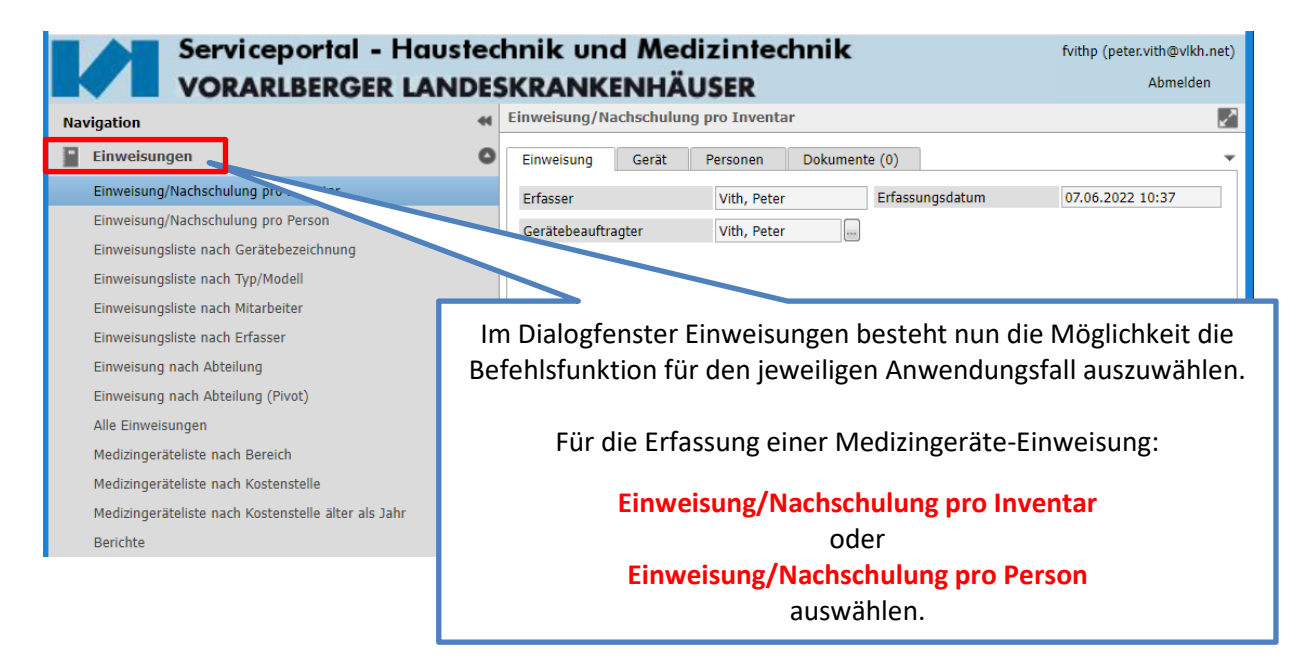

[Anmelden]

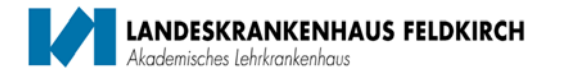

Nach Auswahl der Funktion – Einweisung/Nachschulung pro Inventar oder Einweisung/Nachschulung pro Person – erscheint das Dialogfenster für die Erfassung der Medizingeräte-Einweisungen.

#### **Einweisung/Nachschulung pro Inventar:**

1 In der Registerkarte "Einweisung" kann der Gerätebeauftragte ausgewählt werden. Der Erfasser und das Datum werden automatisch befüllt.

| Einweisung/Na  | chschulun | g pro Inventa | r           |       |                 |                                                                                                    | ~       |
|----------------|-----------|---------------|-------------|-------|-----------------|----------------------------------------------------------------------------------------------------|---------|
| Einweisung     | Gerät     | Personen      | Dokumente ( | (0)   |                 |                                                                                                    | -       |
| Erfasser       |           | Vith, Peter   | E           | fassu | ngsdatum        | 07.06.2022                                                                                                    | 10:37   |
| Gerätebeauftra | gter      | Vith, Peter   |             |       | Auswahl Gerätel | beauftragter<br>Abteilung<br>1069000-Allg<br>1068000-Ver<br>1069000-Allg<br>1069000-Allg<br>Technik<br>lemente)  1 | Löschen |

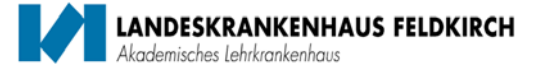

Als nächstes wird in der Registerkarte "Gerät" jenes Medizingerät ausgewählt auf dem die Einweisung durchgeführt wurde.

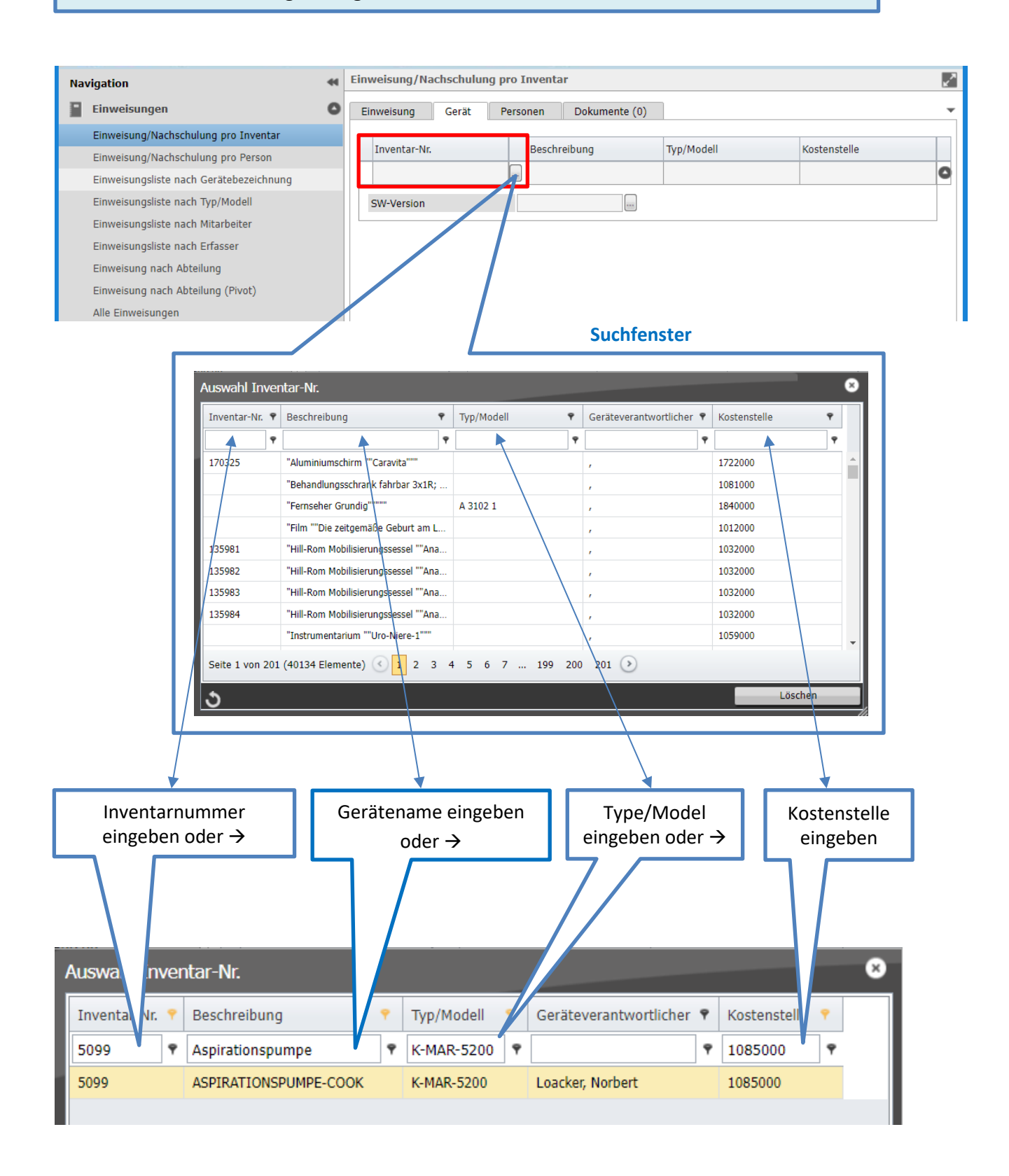

2

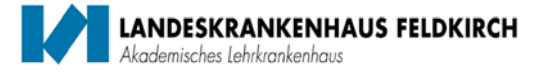

Nach dem das Medizingerät im Suchfenster herausgefiltert wurde, kann das
angezeigte Medizingerät ausgewählt und automatisch in die Eingabemaske übernommen werden.

| inventar-Nr. 📍 | Beschreibung  | I               |                | <ul> <li>Geräteverantv</li> </ul> | vortlicher 🕈 Abteilung | <del>?</del> |
|----------------|---------------|-----------------|----------------|-----------------------------------|------------------------|--------------|
| 5099           | Aspirationspu | mpe             | K-MAR-5200     |                                   | 1085000                |              |
| 5099           | ASPIRATIONS   |                 | K-MAR-5200     | Loacker, Norbe                    | rt 1085000-Kinderwur   | nschzentr    |
| nweisung/N     | achschulur    | ng pro Inventar |                |                                   |                        | Į            |
| Einweisung     | Gerät         | Personen        | Dokumente (0)  |                                   |                        |              |
| Inventar-N     | r.            | Beschrei        | ibung          | Typ/Modell                        | Kostenstelle           |              |
| 5099           |               | ASPIRAT         | TONSPUMPE-COOK | K-MAR-5200                        | 1085000                | •            |
| SW-Version     |               |                 |                |                                   |                        |              |

Falls erforderlich kann zusätzlich noch die Software-Version ausgewählt werden.

| Auswahl SW-Version                    |                   |   | 8                               |
|---------------------------------------|-------------------|---|---------------------------------|
| Gerätebezeichnung 🕈                   | Gerätetyp         | ۴ | Bezeichnung 🕈                   |
| ٩                                     |                   | ۴ | ٩                               |
| Beatmungsgerät                        | Evita 4           |   | 4.22                            |
| CIC Pro                               | CIC Pro           |   | c5.1                            |
| Defibrillator                         | Lifepak 15        |   | v4                              |
| Defibrillator                         | Lifepak 15        |   | V2                              |
| Defibrillator                         | Lifepak 1000 SE   |   | v2.42                           |
| ID-Tablet zu Workstation              | -                 |   | NX-Software Versionen, siehe CE |
| Infusionspumpe                        | Infusomat Space   |   | Ν                               |
| Infusionspumpe                        | Infusomat fmS     |   | IMFE 0300009                    |
| Narkosegerät                          | Avance CSE        |   | SW10.01; SP02                   |
| Narkosegerät                          | AISYS CS2         |   | SW11.0; SP03                    |
| Neurofile Befundstation PC            | HP DC5750         |   | Software3055-94341              |
| Schrittmacher Prog. St.Jude Dauerleih | Merlin Programmer |   | 3330 V19.2 Rev 2                |
| Spritzenpumpe                         | Perfusor Space    |   | Ν                               |
| Spritzenpumpe                         | Compact S         |   | PLBE1061                        |
| Ultraschallgerät Acuson X300          | X300PE            |   | SW 7.5                          |
| Workstation Röntgen Unfall            | HP-NX             |   | NX-Software Versionen, siehe CE |
| Seite 1 von 1 (16 Elemente) 🕚 1       | >                 |   |                                 |
| ১                                     |                   |   | Löschen                         |

Als nächstes werden in der Registerkarte "Personen" die Teilnehmer der
Geräteeinweisung eingepflegt. Die Auswahl der Personen und das Hinzufügen von Personen wird über den Button – Hinzufügen – durchgeführt.

LANDESKRANKENHAUS FELDKIRCH

misches Lehrkrankenhaus

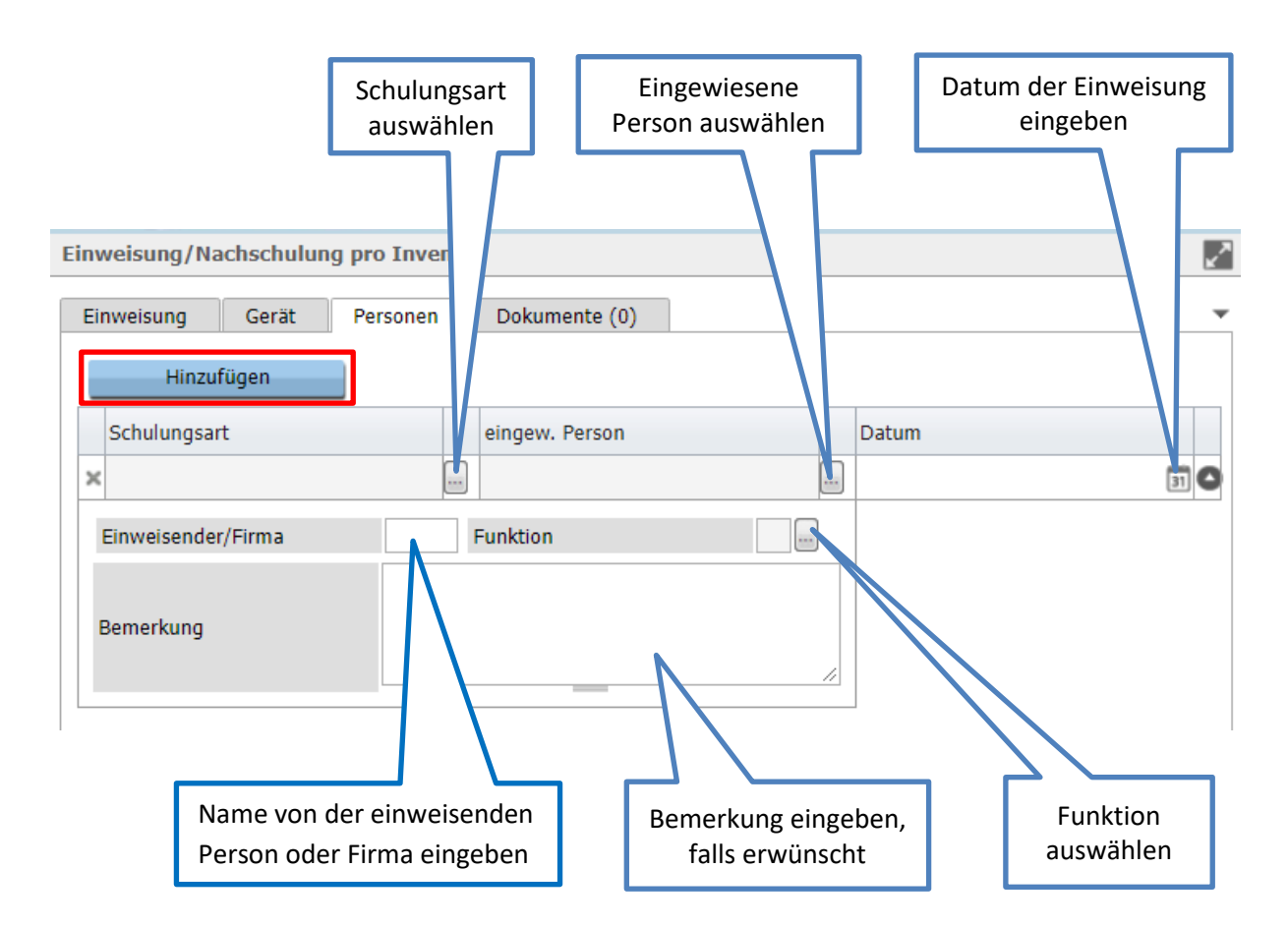

Nach der Eingabe der Daten, kann durch erneute Auswahl des Buttons – Hinzufügen – die nächste Person eingetragen werden.

| Einweisung/Nachschulung pro     | o Inventar            |          |    |            | ×    |
|---------------------------------|-----------------------|----------|----|------------|------|
| Einweisung Gerät Per            | rsonen Dokumente (0)  |          |    |            |      |
| Hinzufügen                      |                       |          |    |            |      |
| Schulungsart                    | eingew                | . Person |    | Datum      |      |
| × Ersteinweisung durch Gerätebe | auftragten 🔲 Marte, I | Rainer   |    | 07.06.2022 | 31   |
| Einweisender/Firma              | Fa. Braun Funktion    |          |    |            |      |
| Bemerkung                       | TEST                  |          | // |            |      |
| × Ersteinweisung durch Gerätebe | auftragten 🔲 Vith, Pe | ter      |    | 07.06.2022 | 31 🖸 |
| Einweisender/Firma              | Fa. Braun Funktion    |          |    |            |      |
| Bemerkung                       | TEST                  |          | // |            |      |

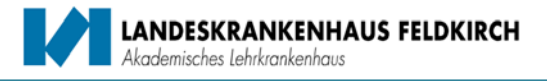

5 In der Registerkarte "Dokumente" kann zusätzlich die Unterschriftenliste angehängt werden. Das Original ist auf der Station in Papierform aufzubewahren.

| Einweisung/Nachschulung pro Inventar                    |   |                     | 2 |  |
|---------------------------------------------------------|---|---------------------|---|--|
| Einweisung Gerät Personen Dokumente (0) Datei auswählen |   |                     | - |  |
| Dateiname                                               | l |                     |   |  |
| Keine Dateien ausgewählt                                |   |                     |   |  |
| Weblink hinzufügen                                      |   |                     |   |  |
| Angehängte Weblinks                                     |   | Kurzbemerkung Datum |   |  |
| Keine Weblinks ausgewählt                               |   |                     |   |  |

# Ist die Erfassung der Personen abgeschlossen, muss am Ende die Speicherung der Einweisungsmeldung durchgeführt werden.

Speichern der Einweisungsmeldung.
 Über den Befehlsbutton – Speichern – wird die Einweisung im System archiviert.

| Einweisung      | Gerät        | Personen | Dokument | e (0)     |               |           |
|-----------------|--------------|----------|----------|-----------|---------------|-----------|
| Datei auswäh    | len          |          |          |           |               |           |
| Dateinam        | e            |          |          | Kurzbemer | kung          |           |
| Keine Dateien a | usgewählt    |          |          |           |               |           |
| Weblink binz    | ufügen       |          |          |           |               |           |
| WEDNINK HIIIZ   | urugen       |          |          |           |               |           |
| Angehäng        | gte Weblinks | 5        |          |           | Kurzbemerkung | Datum     |
| Keine Weblinks  | ausgewählt   |          |          |           |               |           |
|                 |              |          |          |           |               |           |
|                 |              |          |          |           |               |           |
|                 |              |          |          |           |               | Speichern |
|                 |              |          | _        |           |               |           |
|                 |              |          |          |           |               | 7         |
|                 |              |          |          |           |               |           |

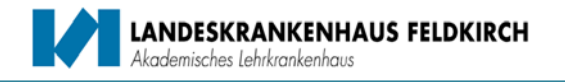

### Einweisung/Nachschulung pro Person:

1 In der Registerkarte "Einweisung" kann der Gerätebeauftragte ausgewählt werden. Der Erfasser und das Datum werden automatisch befüllt.

| schulung pro Invent | ar                                           |                                                                                                    |                                                                                                    | ~                                                                                                    |
|---------------------|----------------------------------------------|----------------------------------------------------------------------------------------------------|----------------------------------------------------------------------------------------------------|----------------------------------------------------------------------------------------------------|
| Gerät Personen      | Dokumente (0)                                |                                                                                                    |                                                                                                    | -                                                                                                    |
| Vith, Pete          | er Erfass                                    | ungsdatum                                                                                                    | 07.06.2022                                                                                                    | 10:37                                                                                                    |
| r Vith, Pete        | er 🔤                                         |                                                                                                    |                                                                                                    |                                                                                                    |
|                     |                                              | Auswahl Gerätel<br>Person  Vith VITH, Ernst VITH, Fabienne VITH, Peter-Paul Vith, Manuela Vith, Peter Vith, Timna Seite 1 von 1 (6 El E Enthält([Person | beauftragter<br>Abteilung<br>1069000-Allg<br>1068000-Ver<br>1069000-Allg<br>Technik<br>Hemente)  1                                                                                                    | <b>≥</b><br>Löschen                                                                                                    |
|                     | serät Personen<br>Vith, Pete<br>r Vith, Pete | Serät Personen Dokumente (0)<br>Vith, Peter Erfassi<br>r Vith, Peter                                                                                    | Serät Personen Dokumente (0)<br>Vith, Peter Erfassungsdatum<br>r Vith, Peter<br>Vith, Peter<br>Vith, Peter<br>VITH, Fabienne<br>VITH, Fabienne<br>VITH, Fabienne<br>VITH, Peter-Paul<br>Vith, Manuela<br>Vith, Timna<br>Seite 1 von 1 (6 El<br>• Enthält([Person | Serät Personen   Dokumente (0)     Vith, Peter   r   Vith, Peter     Fr     Vith, Peter     Auswahl Gerätebeauftragter     Person     Abteilung     VITH, Ernst   1069000-Allg   VITH, Fabienne   1069000-Allg   Vith, Peter   Technik   Vith, Timna   Seite 1 von 1 (6 Elemente)   1     * Enthält([Person], 'vith') |

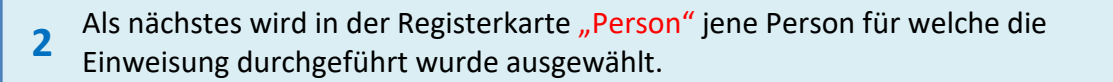

LANDESKRANKENHAUS FELDKIRCH Akademisches Lehrkrankenhaus

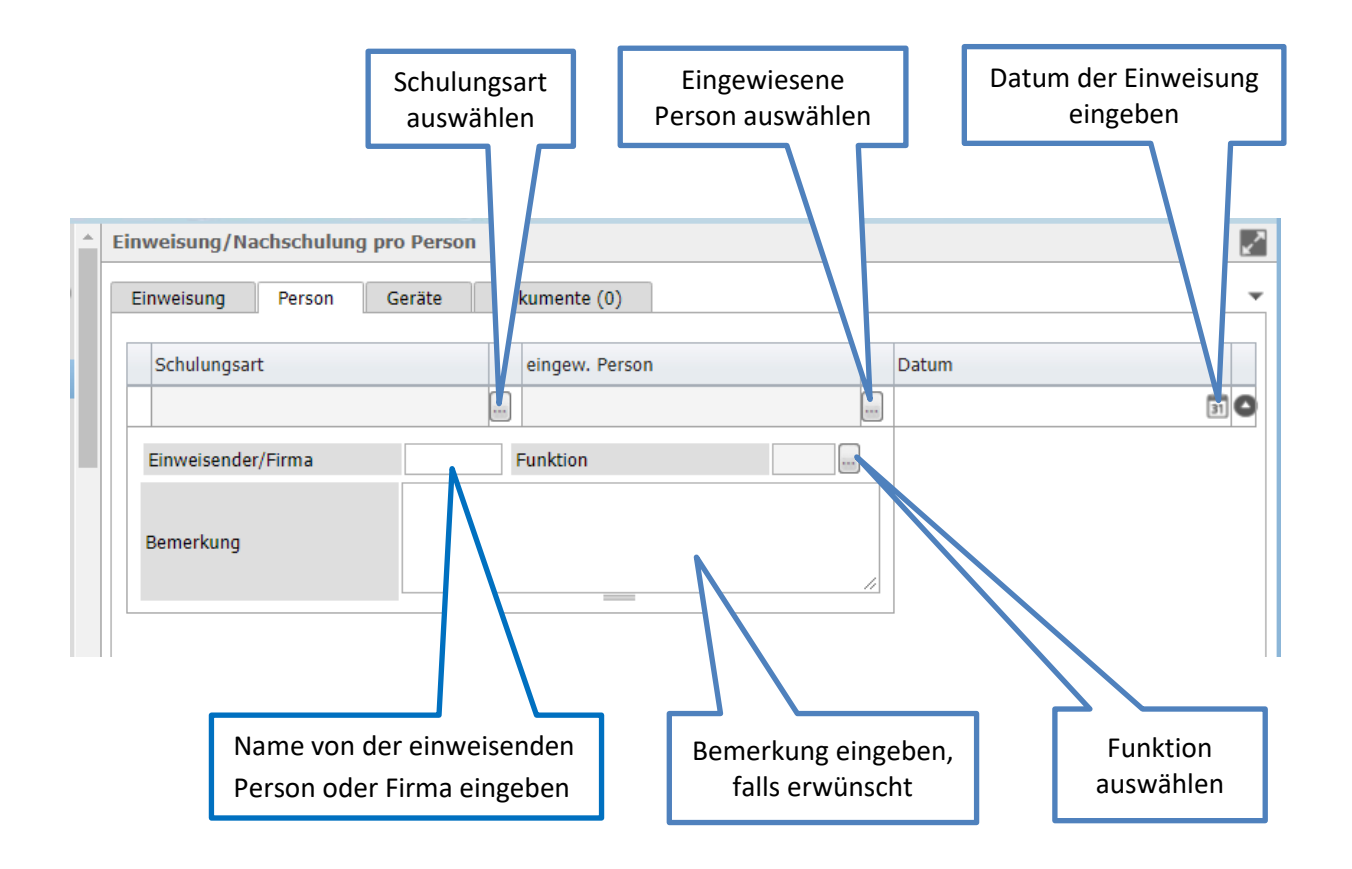

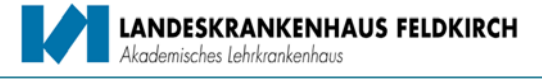

Als nächstes werden in der Registerkarte "Gerät" die jeweiligen Medizingeräte eingepflegt. Die Auswahl der Medizingeräte und das Hinzufügen von Medizingeräten wird über den Button – Hinzufügen – durchgeführt.

| inweisung/Nachschulung p   | pro Person                  |                                |                                       |                   | 2            |
|----------------------------|-----------------------------|--------------------------------|---------------------------------------|-------------------|--------------|
| Einweisung Person          | Geräte Dokumente            | e (0)                          |                                       |                   | •            |
| Hinzufügen                 | 1                           |                                |                                       |                   |              |
| Inventar-Nr.               | Beschreibung                | Typ/Mode                       | Ш                                     | ostenstelle       |              |
| ×                          |                             |                                |                                       |                   | 0            |
| SW-Version                 |                             |                                |                                       |                   |              |
|                            |                             |                                |                                       |                   |              |
|                            |                             |                                | Suchfenste                            | r                 |              |
| Auswahl                    | Inventar-Nr.                |                                |                                       |                   | 0            |
| Inventar-                  | Nr. 🕈 Beschreibung          | <ul> <li>Typ/Modell</li> </ul> | Geräteverantwortliche                 | er 🕈 Kostenstelle | •            |
|                            |                             |                                | <b>?</b>                              | •                 | •            |
| 1/0325                     | "Behandlungsschrank fahrb   | ta                             | , , , , , , , , , , , , , , , , , , , | 1/22000           |              |
|                            | "Fernseher Grundig""""      | A 3102 1                       | ,                                     | 1840000           |              |
|                            | "Film ""Die zeitgemäße Geb  | ourt am L                      | ,                                     | 1012000           |              |
| 135981                     | "Hill-Rom Mobilisierungsses | ssel ""Ana                     | ,                                     | 1032000           |              |
| 135982                     | "Hill-Rom Mobilisierungsses | ssel ""Ana                     | \                                     | 1032000           |              |
| 135984                     | "Hill-Rom Mobilisierungsses | ssel ""Ana                     | \ ,                                   | 1032000           |              |
|                            | "Instrumentarium ""Uro-Nie  | ere-1"""                       | \;                                    | 1059000           |              |
| Seite 1 vo                 | on 201 (40134 Elemente) 🔇 🚺 | 2 3 4 5 6 7 19                 | 9 200 201 🕑                           |                   |              |
| ১                          |                             |                                |                                       |                   | Löschen      |
|                            |                             |                                |                                       |                   |              |
| 1                          |                             |                                |                                       |                   |              |
| ↓                          |                             |                                |                                       |                   |              |
| Inventarnummer             | Geräter                     | name eingeben                  | Type/Mod                              | lel               | Kostenstelle |
| eingeben oder $ ightarrow$ |                             | oder $\rightarrow$             | eingeben od                           | er →              | eingeben     |
|                            |                             |                                |                                       |                   |              |
|                            |                             |                                |                                       |                   |              |
|                            |                             |                                |                                       |                   |              |
|                            |                             |                                |                                       |                   |              |
| Auswa nventar-Nr.          |                             |                                |                                       |                   | 8            |
| Inventa Vr. 🕈 Beschreil    | bung 📍                      | Typ/Modell 🕇 Ge                | eräteverantwortlicher                 | r 🕈 Kosten        | stell 📍      |
| 5099 🕈 Aspiratio           | nspumpe                     | K-MAR-5200 🕈                   |                                       | ♥ 108500          | 90           |
| 5099 ASPIRATI              | ONSPUMPE-COOK               | K-MAR-5200 Lo                  | acker, Norbert                        | 108500            | 0            |
|                            |                             |                                |                                       |                   |              |

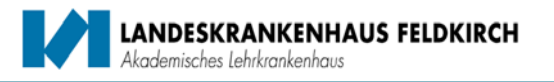

Nach Auswahl des Medizingerätes, kann durch erneute Auswahl des Buttons – Hinzufügen – das nächste Medizingerät eingetragen werden.

| isung Person                                                                                                    | Geräte Dok                                                                                                    | kumente (     | (0)                                                                                                    |                |                                                                                                    |        |             |        |
|----------------------------------------------------------------------------------------------------|----------------------------------------------------------------------------------------------------|---------------|----------------------------------------------------------------------------------------------------|----------------|----------------------------------------------------------------------------------------------------|--------|-------------|--------|
| Hinzufügen                                                                                                    |                                                                                                    |               |                                                                                                    |                |                                                                                                    |        |             |        |
| entar-Nr.                                                                                                    | Beschrei                                                                                                    | bung          |                                                                                                    | Тур/М          | 1odell                                                                                                    | к      | ostenstelle |        |
|                                                                                                    |                                                                                                    |               |                                                                                                    |                |                                                                                                    |        |             |        |
| Version                                                                                                    |                                                                                                    |               |                                                                                                    |                |                                                                                                    |        |             |        |
| 999 ASPIRATIONSPUM                                                                                                    |                                                                                                    | IONSPUM       | PE-COOK                                                                                                    | K-MAF          | R-5200                                                                                                    | 1      | .085000     |        |
| /                                                                                                    |                                                                                                    |               |                                                                                                    |                |                                                                                                    |        |             |        |
| alls erforderlich                                                                                                    | kann zusä <sup>.</sup>                                                                                                    | tzlich ı      | noch die                                                                                                    | Soft           | ware-Versio                                                                                                    | on aus | gewählt     | werder |
| alls erforderlich                                                                                                    | kann zusä                                                                                                    | tzlich i      | noch die                                                                                                    | Soft           | ware-Versic                                                                                                    | on aus | gewählt     | werder |
| alls erforderlich                                                                                                    | kann zusä<br>ahl SW-Version                                                                                                    | tzlich i      | noch die<br>Gerätetyp                                                                                                    | Soft           | ware-Versic                                                                                                    | on aus | gewählt     | werder |
| alls erforderlich                                                                                                    | kann zusä<br>ahl SW-Version<br>rebezeichnung                                                                                                    | tzlich ı<br>• | Gerätetyp                                                                                                    | Soft           | Bezeichnung                                                                                                    | on aus | gewählt     | werder |
| alls erforderlich                                                                                                    | kann zusä<br>ahl SW-Version<br>tebezeichnung<br>nungsgerät<br>ro                                                                                                    | tzlich i      | Gerätetyp<br>Evita 4<br>CIC Pro                                                                                                    | Soft           | Bezeichnung<br>4.22<br>c5.1                                                                                                    | on aus | gewählt     | werder |
| alls erforderlich                                                                                                    | kann zusä<br>ahl SW-Version<br>tebezeichnung<br>nungsgerät<br>ro<br>tillator                                                                                                    | tzlich ı      | Gerätetyp<br>Evita 4<br>CIC Pro<br>Lifepak 15                                                                                                    | Soft           | Bezeichnung<br>4.22<br>c5.1<br>v4                                                                                                    | on aus | gewählt     | werder |
| alls erforderlich                                                                                                    | kann zusä<br>ahl SW-Version<br>rebezeichnung<br>nungsgerät<br>ro<br>tillator                                                                                                    | tzlich ı<br>• | Gerätetyp<br>Evita 4<br>CIC Pro<br>Lifepak 15<br>Lifepak 15                                                                                                    | Soft           | Bezeichnung<br>4.22<br>c5.1<br>v4<br>v2                                                                                                    | on aus | gewählt     | werder |
| alls erforderlich                                                                                                    | kann zusä<br>ahl SW-Version<br>rebezeichnung<br>nungsgerät<br>ro<br>tillator<br>tillator<br>tillator                                                                                                    | tzlich ı      | Gerätetyp<br>Evita 4<br>CIC Pro<br>Lifepak 15<br>Lifepak 15<br>Lifepak 1000 SE                                                                                                    | Soft           | Bezeichnung<br>4.22<br>c5.1<br>v4<br>v2<br>v2.42                                                                                                    | on aus | gewählt     | werder |
| alls erforderlich<br>Auswa<br>Gerät<br>Beatr<br>CIC P<br>Defibr<br>Defibr<br>Defibr<br>Defibr<br>ID-Tal                                                                 | kann zusä<br>ahl SW-Version<br>rebezeichnung<br>nungsgerät<br>ro<br>illator<br>illator<br>illator<br>illator                                                                                                    | tzlich ı      | Gerätetyp<br>Evita 4<br>CIC Pro<br>Lifepak 15<br>Lifepak 15<br>Lifepak 1000 SE<br>-                                                                                                    | Soft           | Bezeichnung<br>4.22<br>c5.1<br>v4<br>v2<br>v2.42<br>NX-Software Versionen,                                                                                                    | on aus | gewählt     | werder |
| alls erforderlich<br>Auswa<br>Gerät<br>Beatn<br>CIC P<br>Defibr<br>Defibr<br>Defibr<br>ID-Tal<br>Infusi                                                                 | kann zusä<br>ahl SW-Version<br>tebezeichnung<br>nungsgerät<br>ro<br>rillator<br>illator<br>illator<br>illator<br>blet zu Workstation<br>onspumpe                                                                                                    | tzlich ı      | Gerätetyp<br>Evita 4<br>CIC Pro<br>Lifepak 15<br>Lifepak 15<br>Lifepak 1000 SE<br>-<br>Infusomat Space                                                                                                    | Soft           | Bezeichnung<br>4.22<br>c5.1<br>v4<br>v2<br>v2.42<br>NX-Software Versionen,<br>N                                                                                                    | on aus | gewählt     | werder |
| alls erforderlich<br>Auswo<br>Gerät<br>Beatn<br>CIC P<br>Defibr<br>Defibr<br>Defibr<br>ID-Tal<br>Infusi<br>Infusi                                                       | kann zusä<br>ahl SW-Version<br>tebezeichnung<br>nungsgerät<br>ro<br>tillator<br>tillator<br>tillator<br>tillator<br>onspumpe<br>onspumpe                                                                                                    | tzlich ı      | Gerätetyp<br>Evita 4<br>CIC Pro<br>Lifepak 15<br>Lifepak 15<br>Lifepak 100 SE<br>-<br>Infusomat Space<br>Infusomat fmS                                                                                                    | Soft           | Bezeichnung<br>4.22<br>c5.1<br>v4<br>v2<br>v2.42<br>NX-Software Versionen,<br>N<br>IMFE 0300009                                                                                       | on aus | gewählt     | werder |
| alls erforderlich<br>Auswa<br>Gerat<br>Beatr<br>CIC P<br>Defibr<br>Defibr<br>Defibr<br>ID-Tal<br>Infusi<br>Infusi<br>Narko                                              | kann zusä<br>ahl SW-Version<br>rebezeichnung<br>nungsgerät<br>ro<br>illator<br>illator<br>illator<br>onspumpe<br>onspumpe<br>segerät                                                                                                    | tzlich ı      | Gerätetyp<br>Evita 4<br>CIC Pro<br>Lifepak 15<br>Lifepak 15<br>Lifepak 100 SE<br>-<br>Infusomat Space<br>Infusomat fmS<br>Avance CSE                                                                                         | ¥<br>▼         | Bezeichnung<br>4.22<br>c5.1<br>v4<br>v2<br>v2.42<br>NX-Software Versionen,<br>N<br>IMFE 0300009<br>SW10.01; SP02                                                                      | on aus | gewählt     | werder |
| alls erforderlich<br>Auswa<br>Gerät<br>Beatn<br>CIC P<br>Defibr<br>Defibr<br>Defibr<br>ID-Tal<br>Infusi<br>Infusi<br>Narko<br>Narko                                     | kann zusä<br>ahl SW-Version<br>ebezeichnung<br>nungsgerät<br>ro<br>illator<br>illator<br>illator<br>onspumpe<br>onspumpe<br>onspumpe<br>segerät                                                                                                    | tzlich ı      | Gerätetyp<br>Evita 4<br>CIC Pro<br>Lifepak 15<br>Lifepak 15<br>Lifepak 15<br>Lifepak 100 SE<br>-<br>Infusomat Space<br>Infusomat fmS<br>Avance CSE<br>AISYS CS2                                                              | ¥<br>▼         | Bezeichnung<br>4.22<br>c5.1<br>v4<br>v2<br>v2.42<br>NX-Software Versionen,<br>N<br>IMFE 0300009<br>SW10.01; SP02<br>SW11.0; SP03                                                      | on aus | gewählt     | werder |
| Alls erforderlich<br>Auswa<br>Gerät<br>Beatr<br>CIC P<br>Defibr<br>Defibr<br>Defibr<br>ID-Tal<br>Infusi<br>Infusi<br>Narko<br>Narko<br>Narko<br>Narko                   | kann zusä<br>ahl SW-Version<br>ebezeichnung<br>nungsgerät<br>ro<br>tillator<br>tillator<br>tillator<br>tillator<br>onspumpe<br>onspumpe<br>onspumpe<br>segerät<br>segerät<br>tifle Befundstation PC                                                                                                    | tzlich ı      | Gerätetyp<br>Evita 4<br>CIC Pro<br>Lifepak 15<br>Lifepak 15<br>Lifepak 15<br>Lifepak 15<br>Lifepak 2000 SE<br>-<br>Infusomat Space<br>Infusomat fmS<br>Avance CSE<br>AISYS CS2<br>HP DCS750                                  | ¥<br>•         | Bezeichnung<br>4.22<br>c5.1<br>v4<br>v2.42<br>NX-Software Versionen,<br>N<br>IMFE 0300009<br>SW10.01; SP02<br>SW11.0; SP03<br>Software3055-94341                                      | on aus | gewählt     | werder |
| Alls erforderlich<br>Auswa<br>Gerät<br>Beatr<br>CIC P<br>Defibr<br>Defibr<br>Defibr<br>ID-Tal<br>Infusi<br>Infusi<br>Narko<br>Narko<br>Narko<br>Narko<br>Narko<br>Narko | kann zusä<br>ahl SW-Version<br>ebezeichnung<br>inungsgerät<br>ro<br>illator<br>illator<br>inspumpe<br>issegrät<br>illator<br>inspumpe<br>issegrät<br>illator<br>inspumpe<br>inspumpe<br>ins                                                                                                    | tzlich i      | Gerätetyp<br>Evita 4<br>CIC Pro<br>Lifepak 15<br>Lifepak 15<br>Lifepak 15<br>Lifepak 15<br>Lifepak 15<br>Lifepak 2000 SE<br>-<br>Infusomat Space<br>Infusomat fmS<br>Avance CSE<br>AISYS CS2<br>HP DC5750<br>Merlin Programm | Soft<br>•<br>• | Bezeichnung<br>4.22<br>c5.1<br>v4<br>v2<br>v2.42<br>NX-Software Versionen,<br>N<br>IMFE 0300009<br>SW10.01; SP02<br>SW11.0; SP03<br>Software3055-94341<br>3330 V19.2 Rev 2            | on aus | gewählt     | werder |
| alls erforderlich                                                                                                    | kann zusä<br>ahl SW-Version<br>ebezeichnung<br>inungsgerät<br>ro<br>illator<br>illator<br>inspumpe<br>segerät<br>issegerät<br>illator<br>inspumpe<br>issegerät<br>illator<br>inspumpe<br>issegerät<br>illator<br>inspumpe<br>issegerät<br>inspec<br>inspec<br>inspe | tzlich i      | Gerätetyp<br>Evita 4<br>CIC Pro<br>Lifepak 15<br>Lifepak 15<br>Lifepak 15<br>Lifepak 15<br>Infusomat Space<br>Infusomat Space<br>AISYS CS2<br>HP DC5750<br>Merlin Programn<br>Perfusor Space                                 | Soft<br>♥<br>♥ | Bezeichnung<br>4.22<br>c5.1<br>v4<br>v2<br>v2.42<br>NX-Software Versionen,<br>N<br>IMFE 0300009<br>SW10.01; SP02<br>SW11.0; SP03<br>Software3055-94341<br>3330 V19.2 Rev 2<br>N       | on aus | gewählt     | werder |
| alls erforderlich                                                                                                    | kann zusä<br>ahl SW-Version<br>ebezeichnung<br>ungsgerät<br>ro<br>illator<br>illator<br>illator<br>illator<br>illator<br>illator<br>segerät<br>segerät<br>segerät<br>segerät<br>ifile Befundstation PC<br>tmacher Prog. St.Jude<br>enpumpe                                                                                                    | tzlich i      | Gerätetyp<br>Evita 4<br>CIC Pro<br>Lifepak 15<br>Lifepak 15<br>Lifepak 15<br>Lifepak 15<br>Infusomat Space<br>Infusomat fmS<br>Avance CSE<br>AISYS CS2<br>HP DC5750<br>Merlin Programm<br>Perfusor Space<br>Compact S        | Soft<br>▼<br>▼ | Bezeichnung<br>4.22<br>c5.1<br>v4<br>v2.42<br>NX-Software Versionen,<br>N<br>IMFE 0.30009<br>SW10.01; SP02<br>SW11.0; SP03<br>Software3055-94341<br>3330 V19.2 Rev 2<br>N<br>PLBE1061 | on aus | gewählt     | werder |

ა

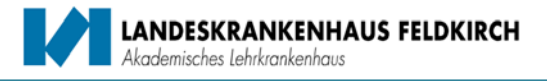

4 In der Registerkarte "Dokumente" kann zusätzlich die Unterschriftenliste angehängt werden. Das Original ist auf der Station in Papierform aufzubewahren.

| Einweisung/Nachschulung pro Inventar                    |               |               | ~     |
|---------------------------------------------------------|---------------|---------------|-------|
| Einweisung Gerät Personen Dokumente (0) Datei auswählen |               |               |       |
| Dateiname                                               | Kurzbemerkung | I             |       |
| Weblink hinzufügen                                      |               |               |       |
| Angehängte Weblinks                                     |               | Kurzbemerkung | Datum |
| Keine Weblinks ausgewählt                               |               |               |       |

# Ist die Erfassung der Medizingeräte abgeschlossen, muss am Ende die Speicherung der Einweisungsmeldung durchgeführt werden.

Speichern der Einweisungsmeldung.
 Über den Befehlsbutton – Speichern – wird die Einweisung im System archiviert.

| Einweisung/N    | achschulung   | pro Person |           |            |           |               |           | 2   |
|-----------------|---------------|------------|-----------|------------|-----------|---------------|-----------|-----|
| Einweisung      | Person        | Geräte     | Dokumente | (0)        |           |               |           | Ŧ   |
| Datei auswä     | hlen          |            |           |            |           |               |           |     |
| Dateinar        | ne            |            |           | Kurzbemerk | kung      |               |           |     |
| Keine Dateien a | ausgewählt    |            |           |            |           |               |           |     |
| Weblink hin     | zufügen       |            |           |            |           |               |           |     |
| Angehär         | igte Weblinks |            |           |            | Kurzbemer | kung          | Datum     |     |
| Keine Weblinks  | ausgewählt    |            |           |            |           |               |           |     |
|                 |               |            |           |            |           |               |           |     |
|                 |               |            |           |            |           | [             | Speiche   | ern |
|                 |               |            |           |            | Sr        | peichervorgan | g starten |     |

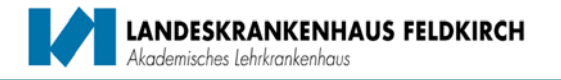

#### Funktionsbeschreibung

#### Berichtserstellung (Auswertung) der Einweisungs-Dokumentation im Serviceportal Haustechnik und Medizintechnik:

Im Modul "Einweisungen" können nachfolgende Berichte generiert werden:

- Einweisungsliste nach Gerätebezeichnung
- Einweisungsliste nach Typ/Modell
- Einweisungsliste nach Mitarbeiter
- Einweisungsliste nach Erfasser
- Einweisung nach Abteilung
- Einweisung nach Abteilung (Pivot)
- Alle Einweisungen

Nach Auswahl der Funktion – Einweisungsliste nach Gerätebezeichnung – erscheint das Dialogfenster für die Berichtsanzeige. Nach Auswahl der Medizingeräte-Bezeichnung, erscheint eine Liste aller Mitarbeiter welche auf diesem Medizingerät eingeschult wurden.

Nach Auswahl der Funktion – Einweisungsliste nach Typ/Modell – erscheint das Dialogfenster für die Berichtsanzeige. Nach Auswahl der Medizingeräte-Type, erscheint eine Liste aller Mitarbeiter welche auf diesem Medizingerät eingeschult wurden.

Nach Auswahl der Funktion – Einweisungsliste nach Mitarbeiter – erscheint das Dialogfenster für die Berichtsanzeige. Nach Auswahl vom Mitarbeiter, erscheint eine Liste aller Medizingeräte auf welchen der Mitarbeiter eingeschult wurde.

Nach Auswahl der Funktion – Einweisungsliste nach Erfasser – erscheint das Dialogfenster für die Berichtsanzeige. Nach Auswahl vom Erfasser, erscheint eine Liste aller Medizingeräte auf welchen durch den Erfasser eingepflegt wurden.

Nach Auswahl der Funktion – Einweisung nach Abteilung – erscheint das Dialogfenster für die Berichtsanzeige. Nach Auswahl der Abteilung (Kostenstelle), erscheint eine Liste aller Mitarbeiter der Abteilung, inklusive aller Medizingeräte auf welchen der Mitarbeiter eingeschult wurde.

Nach Auswahl der Funktion – Einweisung nach Abteilung (Pivot)– erscheint das Dialogfenster für die Berichtsanzeige. Nach Auswahl der Abteilung (Kostenstelle), erscheint eine Liste aller Mitarbeiter der Abteilung, inklusive aller Medizingeräte auf welchen der Mitarbeiter eingeschult wurde. Die Pivot-Liste soll einen Überblick über fehlende Einweisungen verschaffen.

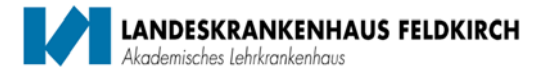

Nach Auswahl der Funktion – Medizingeräte nach Bereich – erscheint das Dialogfenster für die Berichtsanzeige. Nach Auswahl vom Bereich, erscheint eine Liste aller Medizingeräte welche dem Bereich zugeordnet sind.

Diese Liste liefert keine Einweisungsinformationen.

Nach Auswahl der Funktion – Medizingeräte nach Kostenstelle – erscheint das Dialogfenster für die Berichtsanzeige. Nach Auswahl der Kostenstelle, erscheint eine Liste aller Medizingeräte welche der Kostenstelle zugeordnet sind. Diese Liste liefert keine Einweisungsinformationen.

Nach Auswahl der Funktion – Medizingeräte nach Kostenstelle älter als Jahr – erscheint das Dialogfenster für die Berichtsanzeige. Nach Auswahl der Kostenstelle und Eingabe des Filters "älter als Jahr", erscheint eine Liste aller Medizingeräte welche der Kostenstelle zugeordnet und älter als das eingegeben Jahr sind.

Diese Liste liefert keine Einweisungsinformationen.

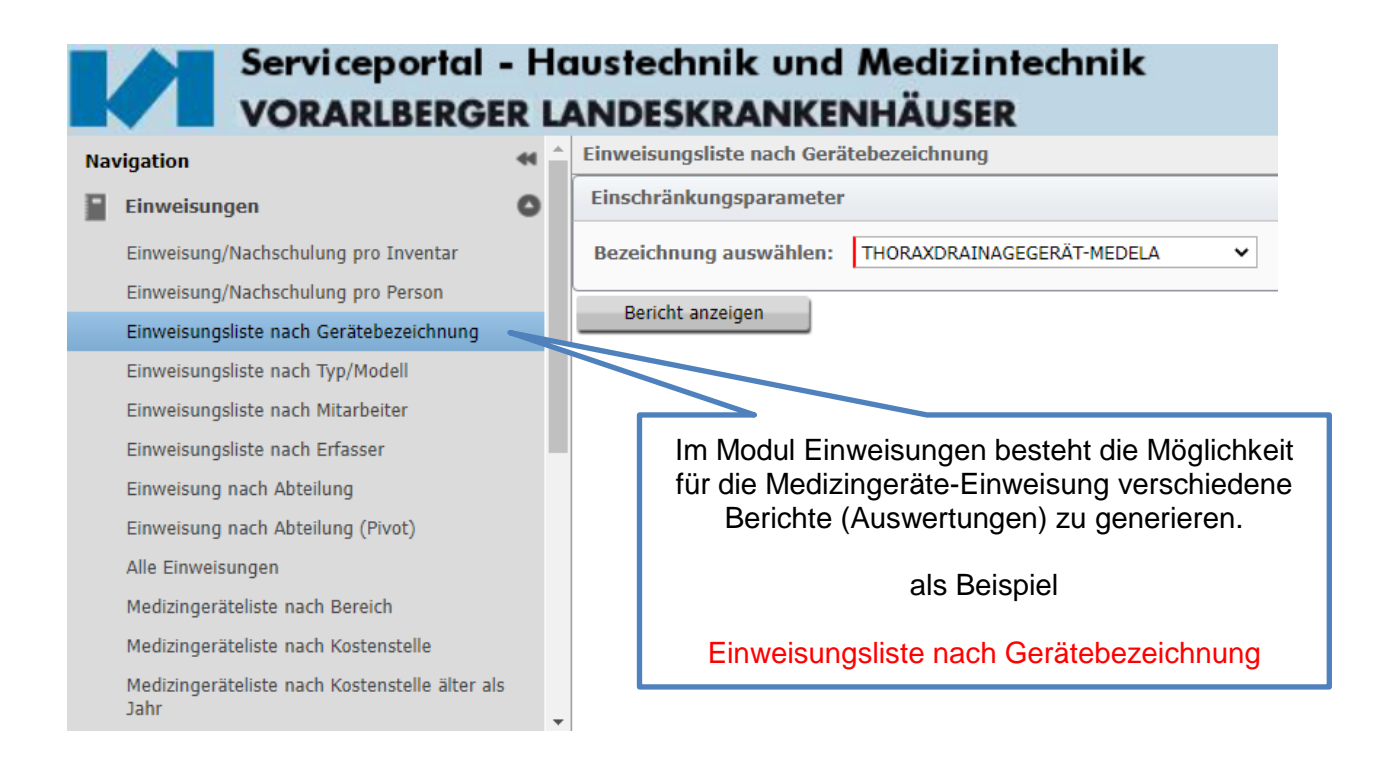

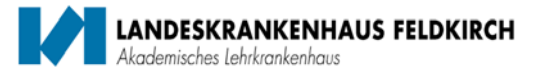

Nach Auswahl der Funktion – Einweisungsliste nach Gerätebezeichnung – erscheint das Dialogfenster für die Berichtsanzeige. Nach Auswahl der Gerätebezeichnung wird mit dem Befehl Bericht anzeigen die Abfrage gestartet.

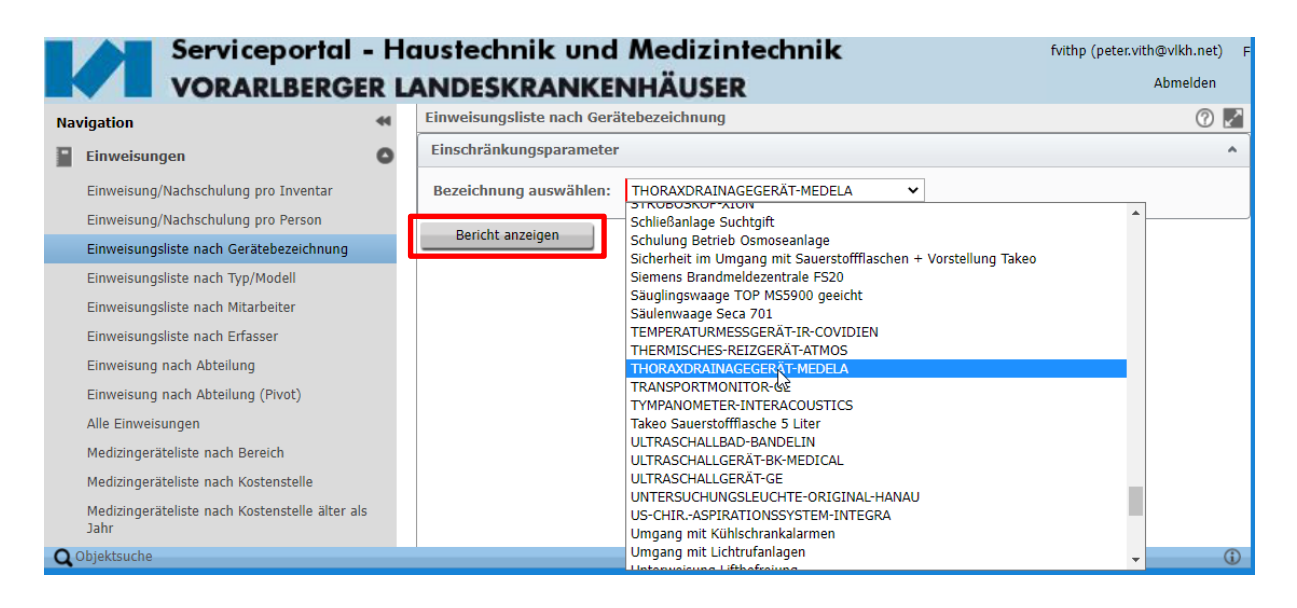

Anschließend erscheint eine Liste aller Mitarbeiter welche auf diesem Medizingerät eingeschult wurden.

| Einweisungsliste        | nach Gerätebezei | ichnung                     |                            |                |             |                                  |                                                 |                          |                 |            | 0             |
|-------------------------|------------------|-----------------------------|----------------------------|----------------|-------------|----------------------------------|-------------------------------------------------|--------------------------|-----------------|------------|---------------|
| Einschränkungsp         | arameter         |                             |                            |                |             |                                  |                                                 |                          |                 |            | ~             |
| Bezeichnung aus         | swählen: THOR    | AXDRAINAGEGERAT-M           | EDELA                      |                |             | ~                                |                                                 |                          |                 |            |               |
| Bericht anzeige         | n ]              |                             |                            |                |             |                                  |                                                 |                          |                 |            |               |
| Format auswählen        | Exportie         | ren                         |                            |                |             |                                  | Pivot-T                                         | bellenansicht t          | ayout speichern | Spalten k  | configurieren |
| Format auswählen<br>PDF | iberschrift hier | her um nach die Sp          | alte zu gruppieren         |                |             |                                  |                                                 |                          |                 |            |               |
| CSV 2                   | DATUM            | • ERFASSER •                | a stehnung .               | TYP_MODELL * S | V_VERSION + | SCHULUNGSART •                   |                                                 | EINGEW_PERSON +          |                 | DATUM      | +             |
|                         |                  | T Maria                     |                            |                |             |                                  | represent                                       | weintersy fragers        |                 |            | -             |
| E-M-17084               | 04.0             | Müller, Laura<br>Maria      | THORAXDRAINAGES ISDELA     | THOPAZ         |             | Ersteinweisung durch Lieferfirma | Hepberger                                       | Sonderegger, Elisa       | 1006000         | 29.04.2015 |               |
| E-M-17084               | 04.07.2          | Müller, Laura<br>Maria      | THORAXDRAINAGEGERÄT-ME     | THOPAZ         |             | Ersteinweisung durch Lieferfirma | Hepberger                                       | Stemberger, Katharina    | 1006000         | 29.04.2015 |               |
| E-M-17084               | 04.07.201        | uller, Laura                | THORAXDRAINAGEGERÄT-MEDELA |                |             | Ersteinweisung durch Lieferfirma | Hepberger                                       | Suppan, Claudia          | 1006000         | 29.04.2015 |               |
| E-M-17084               | • For            | matausw                     |                            | Evporthe       | fohl        | Ersteinweisung durch Lieferfirma | Hepberger                                       | Vogt, Bianca             | 1006000         | 29.04.2015 |               |
| E-M-17084               | 0                | matausw                     | NAGEGERÄT-MEDEL            | Lypoitbe       |             | Ersteinweisung durch Lieferfirma | Hepberger                                       | Wilfling, Maria Agathe   | 1006000         | 29.04.2015 |               |
| E-M-17084               | 04.07.2017       | Müller, Laura<br>Maria      | THORAXDRAINAGEGERÄT-MEDELA | THOPAZ         |             | Ersteinweisung durch Lieferfirma | Hepberger                                       | Wirrer, Ingrid Elfriede  | 1006000         | 29.04.2015 |               |
| E-M-18195               | 23.04.2018       | Klieber, Jürgen             | THORAXDRAINAGEGERÄT-MEDELA | THOPAZ         |             | Ersteinweisung durch Lieferfirma | Heinz Hepberger<br>Hepberger<br>Medizinprodukte | Wolanskyj, Nadja         |                 | 10.06.2011 |               |
| E-M-210323              | 26.02.2021       | KINDER-<br>INTENSIVISTATION | THORAXDRAINAGEGERÄT-MEDELA | THOPAZ PLUS    |             | Ersteinweisung durch Ueferfirma  | Hepberger<br>Medizinprodukte<br>Heinz Hepberger | Bertel, Sarah            | 60401           | 23.02.2021 |               |
| E-M-210323              | 26.02.2021       | KINDER-<br>INTENSIVISTATION | THORAXDRAINAGEGERÄT-MEDELA | THOPAZ PLUS    |             | Ersteinweisung durch Lieferfirma | Hepberger<br>Medizinprodukte<br>Heinz Hepberger | Vernier, Katja Edeltraud | 60401           | 23.02.2021 |               |

Im Dialogfenster besteht die Möglichkeit die Ergebnisliste als PDF-, Excel- oder CSF-Datei für die weitere Bearbeitung zu exportieren.